# Детаљи рачуна

Ако желите да прегледате посебне податке о вашим рачунима, кликните на **Детаљи** поред било ког рачуна на листи.

Сваки рачун има неколико <u>картица са детаљима рачуна</u> за приказ детаља, интерних података или журнала, као и неколико доступних <u>радњи са рачуном рачуну</u> који вам омогућавају да даље користите одређени рачун.

## Прочитај више о томе

1.

Картице са детаљима о рачуну

Картице са детаљима о рачуну вам омогућавају да прегледате све релевантне информације о одређеном рачуну.

2.

<u>Доступне радње са рачуном</u> Доступне радње налазе се изнад картица са детаљима о рачуну.

## Картице са детаљима о рачуну

Картице са детаљима о рачуну вам омогућавају да прегледате све релевантне информације о одређеном рачуну.

Доступне радње са рачуном

| Пошаљи е-поштом              | Рефундирај цео износ                                   | Тарави копију           | Штампај Н                       |                                                    |       |  |
|------------------------------|--------------------------------------------------------|-------------------------|---------------------------------|----------------------------------------------------|-------|--|
| bopмamy (одаберите одредиште | ампачу или сачувати у PDF<br>појави прозор за штампање | ампати на шт<br>када се | САВЕТ: рачун можете штан        | САВЕТ: рачун можете ш                              |       |  |
|                              |                                                        |                         |                                 |                                                    |       |  |
|                              | рнал                                                   | и Зжу                   | Интерни потпис   Интерни подаци | ≣ Статус рачуна                                    | Рачун |  |
|                              |                                                        |                         |                                 |                                                    |       |  |
| Број рач                     |                                                        | 1                       | R\$654321                       | 1иБ:                                               | ПИ    |  |
| ВQVWAAR4-НЈНК9ЕО0-6          |                                                        | n                       | Premier League, DTI             | Добављач:<br>Место продаје:<br>Адреса:<br>Општина: |       |  |
|                              |                                                        | n                       | Premier League, DTI             |                                                    |       |  |
|                              |                                                        | 7                       | Kruzni put 7                    |                                                    |       |  |
|                              |                                                        | •                       | Lestane                         |                                                    |       |  |
|                              |                                                        | Ą                       | QA                              | (асир:                                             | Кас   |  |
|                              |                                                        |                         |                                 | ПИБ купца:<br>Опционо поље купца:<br>ЕСИР број:    |       |  |
|                              |                                                        |                         |                                 |                                                    |       |  |
|                              |                                                        |                         |                                 |                                                    |       |  |
|                              |                                                        |                         |                                 | ЕСИР број:                                         | ECI   |  |

Рачун - ова картица приказује све основне информације о рачуну.

| ПИБ:                 | R\$654321           |              | BOV                                 | Број рачуна.         |
|----------------------|---------------------|--------------|-------------------------------------|----------------------|
| Добављач:            | Premier League, DTI |              | DQT                                 | Рачун је проверен    |
| Место продаје:       | Premier League, DTI |              |                                     |                      |
| Адреса:              | Kruzni put 7        |              |                                     |                      |
| Општина:             | Lestane             |              |                                     |                      |
| Касир:               | QA                  |              |                                     |                      |
| ПИБ купца:           |                     |              |                                     |                      |
| Опционо поље купца:  |                     |              |                                     |                      |
| ЕСИР број:           |                     |              |                                     |                      |
| ЕСИР време:          |                     |              |                                     |                      |
| Артикли<br>GTIN      | Име                 | Цена         | Количина                            | Укупна цена          |
| 123456789            | test Journal (A)    | 4,00         | 1,000                               | 4,00                 |
| Пореске стопе        |                     |              |                                     |                      |
| Ознака пореске стопе |                     | Назив пореза | Стопа                               | Износ пореза         |
| A                    |                     | VAT          | 9,00%                               | 0,33                 |
|                      |                     |              | За уплату:                          | 4,00                 |
|                      |                     |              | Порез укупно:                       | 0,33                 |
|                      |                     |              | Начин плаћања:                      | Картица              |
|                      |                     |              | Врста рачуна:                       | Промет Продаја       |
|                      |                     |              | ПФР време (временска зона сервера): | 25.08.2021. 17:46:29 |
|                      |                     |              |                                     |                      |

Статус рачуна - ова картица приказује интерне податке о рачуну који се шаљу у базу података Пореске управе.

| ачун                                    | 🗏 Статус рачуна          | 🖹 Дигитални потпис   Интерни п | подаци 🛢 Журнал      |
|-----------------------------------------|--------------------------|--------------------------------|----------------------|
|                                         |                          |                                |                      |
| -                                       | avrag as duavaguas       | austa -                        |                      |
| (* 3i                                   | ахтев за фискализа       | ацију                          | 0.000                |
| пи                                      | 16                       |                                | R\$654321            |
| 3a)                                     | хтевао потпис            |                                | BQVWAAR4             |
| EC                                      | СИР датум и време        |                                |                      |
| Ka                                      | сир                      |                                | QA                   |
| ПИ                                      | 1Б купца                 |                                |                      |
| On                                      | ционо поље купца         |                                |                      |
| EC                                      | СИР број                 |                                |                      |
| Ha                                      | чин плаћања              |                                | Картица              |
| the P                                   | езултат фискализа        | ције рацуна                    |                      |
| .,,,,,,,,,,,,,,,,,,,,,,,,,,,,,,,,,,,,,, |                          | anio bu itu                    |                      |
| 3a1                                     | тражио - Потписао - Број | ач                             | BQVWAAR4-HJHR9EO0-61 |
| ПΦ                                      | DP време (временска зон  | а сервера)                     | 25.08.2021. 17:46:29 |
| Бр                                      | оојач рачуна             |                                | 32/61ПП              |
| По                                      | отписао рачун            |                                | HJHR9EO0             |
| Ую                                      | упан износ               |                                | 4,00                 |

| DUE -         | WICKA/INI | PA45H ==  | DECEAN   |
|---------------|-----------|-----------|----------|
| Deseursheit   |           | Deseiter  | KS6543   |
| Предузене:    |           | Premier   | League D |
| Лесто продаје |           | Premier   | League D |
| Адреса:       |           | KP        | uzni put |
| Општина:      |           |           | Lesta    |
| касир:        | DOWET D   | 008434    |          |
|               |           | РОДАЈА    |          |
|               |           |           |          |
| Назив Цена    |           | Кол.      | Укуп     |
| test Journal  | (A)       |           |          |
| 4,00          |           | 1         | 4,       |
|               |           |           |          |
| Укупан износ: |           |           | 4,       |
| Платна картиц | a:        |           | 4,       |
|               |           |           |          |
| Ознака        | Име       | Стопа     | Пор      |
| A             | VAT       | 9,00%     | 0,       |
|               |           |           |          |
| Укупан износ  | nopesa:   |           | Θ,       |
|               |           |           |          |
| ПФР време:    |           | 25.08.202 | 1 17:46: |
| пфр орој рачу | на: В     | QVNAAR4-H | JHR9E00- |
|               | 1         |           | 32/61    |

Број рачуна. ВQVWAAR4-HJHR9E00-61 ✓ Рачун је проверен

## Доступне радње са рачуном

Доступне радње налазе се изнад картица са детаљима о рачуну.

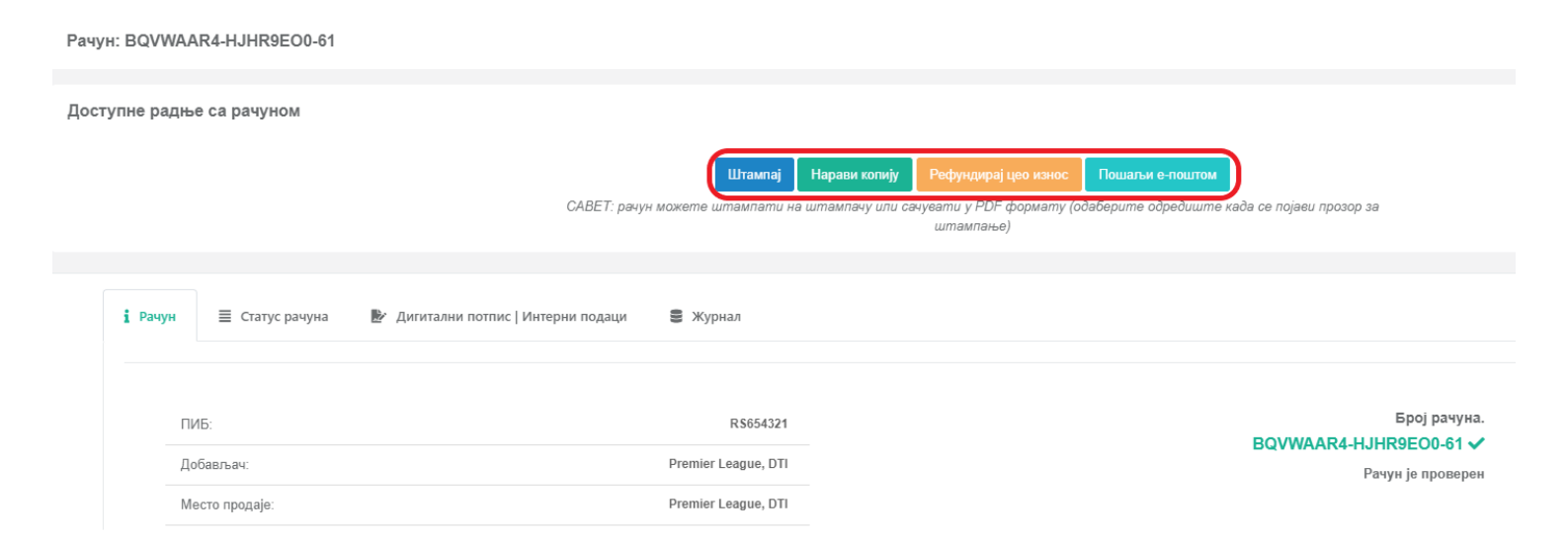

#### Напомена:

Број доступних радњи варира у зависности од врсте рачуна. На пример, не можете копирати или рефундирати рачун који је већ копиран.

## Штампање рачуна

Кликните овде да видите како да одштампате рачун

Опција Штампај вам омогућава да одштампате одређени рачун.

Након тога, само подесите опције штампања и кликните на поље Штампај.

Прво, нови прозор ће Вам понудити опције за штампање као исечак или рачун.

| Одаберите опцију за ш                                             | тампање         |
|-------------------------------------------------------------------|-----------------|
| <ul> <li>Штампај као исечак</li> <li>Штампај као рачун</li> </ul> |                 |
|                                                                   | Затвори Штампај |

### Копирање рачуна

Кликните овде да видите како да копирате рачун

Опција Направи копију вам омогућава да креирате копију одређеног рачуна.

Прво ће се у новом прозору затражити потврда.

## Рефундирање рачуна

Кликните овде да видите како да рефундирате рачун

Опција Рефундирај цео износ вам омогућава да издате рачун Рефундација за цео износ на одређеном

рачуну.

Прво ће се у новом прозору затражити потврда.

### Слање рачуна е-поштом

Кликните овде да видите како да пошаљете рачун е-поштом

Опција Пошаљи е-поштом омогућава Вам да купцима пошаљете одређени рачун путем е-поште.

Прво унесите важећу адресу е-поште на коју желите да пошаљете рачун и кликните Наредна.